# Premiers pas dans le site Crapahut

Le site : http://crapahut.fr/

Contact : http://crapahut.fr/xhors-menu/contact-club/

# Sommaire

| La page d'accueil                                  | 2 |
|----------------------------------------------------|---|
| Le programme, calendrier des événements à venir    | 3 |
| Les photos des sorties et autres événements        | 4 |
| Les articles des photos des sorties d'une activité | 4 |
| Article des photos d'une sortie                    | 5 |
| Diaporama de photos                                | 5 |

| La page d'accueil<br>Clie<br>CRAPA: OT<br>CLUE OMMISSIONES - STE POY LESCUON                                                                                                    | quez sur « Crapahut<br>venir à cette page d'                                                                                                    | accueil                                                                                                    | Chaque activité a son « menu »<br>Avec, en particulier, les rubriques :<br>-Informations<br>-Photos des sorties<br>-Agenda<br>Survolez le menu, sans cliquer, pour<br>faire apparaitre ses rubriques puis<br>cliquez sur votre choix. |
|----------------------------------------------------------------------------------------------------|----------------------------------------------------------------------------------------------------|----------------------------------------------------------------------------------------------------|----------------------------------------------------------------------------------------------------|
|                                                                                                    |                                                                                                    | Approximit<br>Exdensements & sector<br>ACCER and a final sector                                                                                                    | <b>« Search » pour chercher</b><br>Essayez « contact »                                                                                                    |
| Demonstrating programme                                                                                                    | La rich 3 la inv                                                                                                    | Cliquez                                                                                                    | usel des derniers articles publiés<br>pour voir le détail de l'article<br>permettent de forcer le défilement                                                                                                    |
| PERSONAL AND A CONTRACT OF A CONTRACT OF A C                                                                                                    | Long to another and the second second | 15<br>La dern<br>et des a                                                                                                    | i <b>ère annonce du club</b><br>activités dans le autres cases.                                                                                                    |
| L'ocidade à la une                                                                                                    | L'enclande à la main avec de l'année de l'année de la des des des des des des des des des des                                                                                                    | <b>nme</b><br>r l'image pour avoir la version pdf                                                                                                    |                                                                                                    |
| ESCALADE : Mathias le BE (prevent artifac)<br>desirentes<br>estates<br>estatestat | ta votiný k la lene<br>La komenna k la une                                                                                                    | Annual de contration de la contration de la contration de | Le calendrier jour par jour<br>Laissez le pointeur sur la case pour<br>voir les infos principales                                                                                                    |
| jeunes le tunci puis la véence aduite ce<br>même jour.                                                                                                    | K                                                                                                    | Onine directe per centeure<br>Beectioner une talegore u                                                                                                    | <b>Liiquez</b> pour avoir tout le detail.                                                                                                    |

# Le programme, calendrier des événements à venir

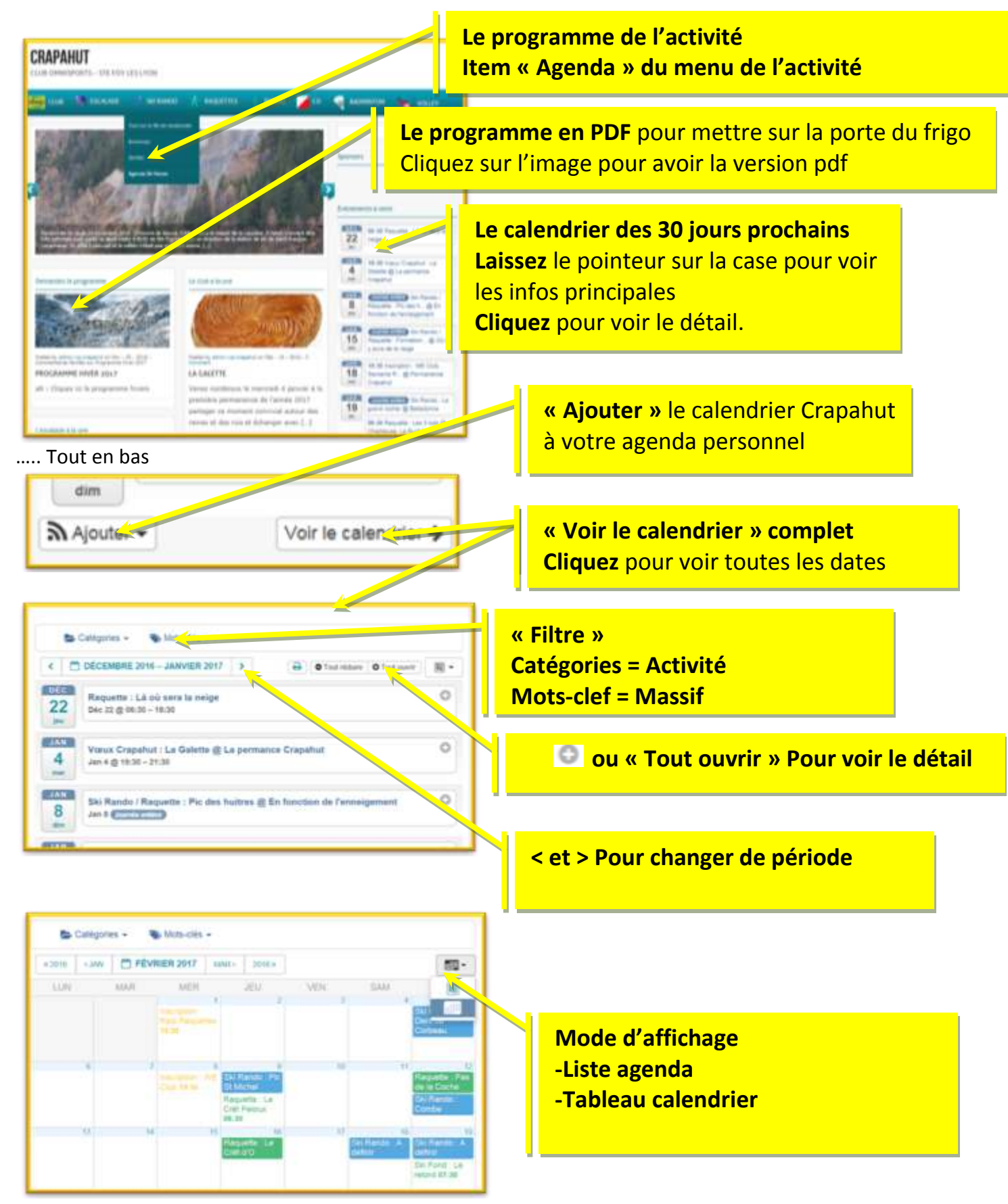

2.

### Les photos des sorties et autres événements

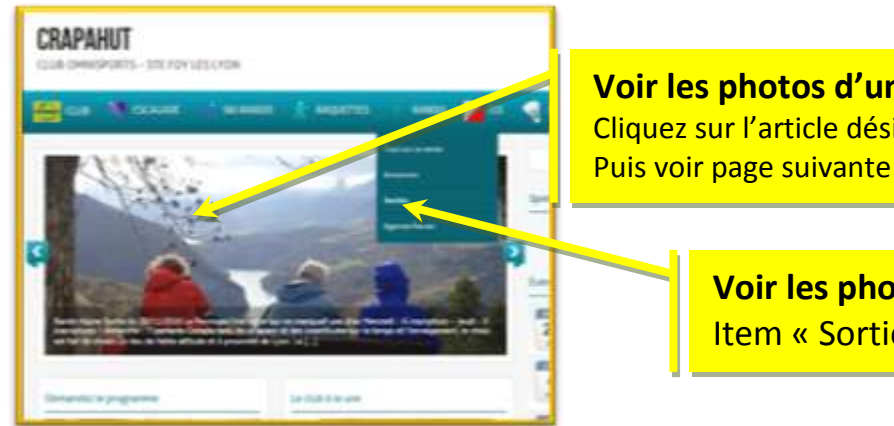

Voir les photos d'une des dernières sorties Cliquez sur l'article désiré dans le carrousel des derniers articles

> Voir les photos des sorties de l'activité Item « Sorties » du menu de l'activité

#### Les articles des photos des sorties d'une activité

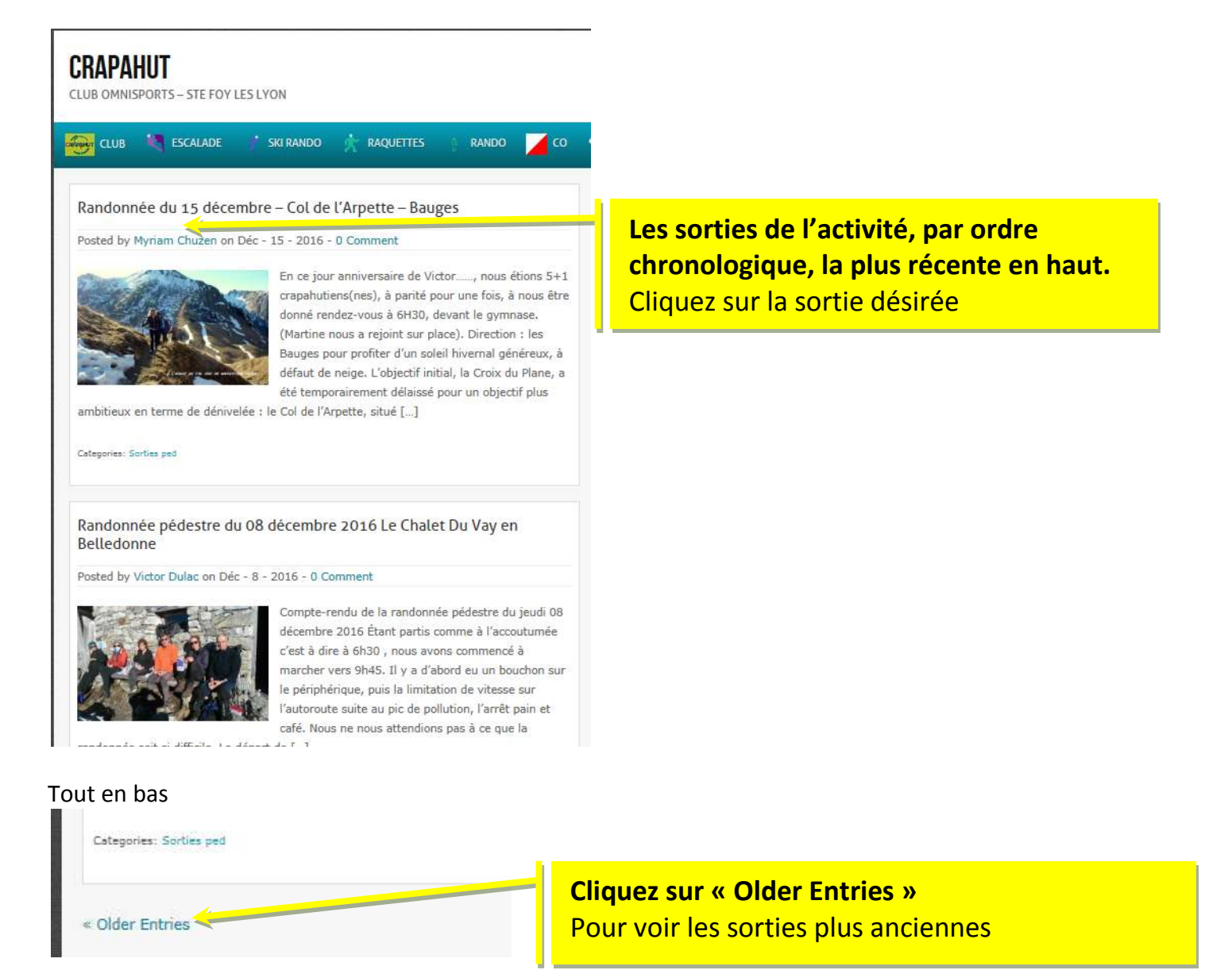

# Article des photos d'une sortie

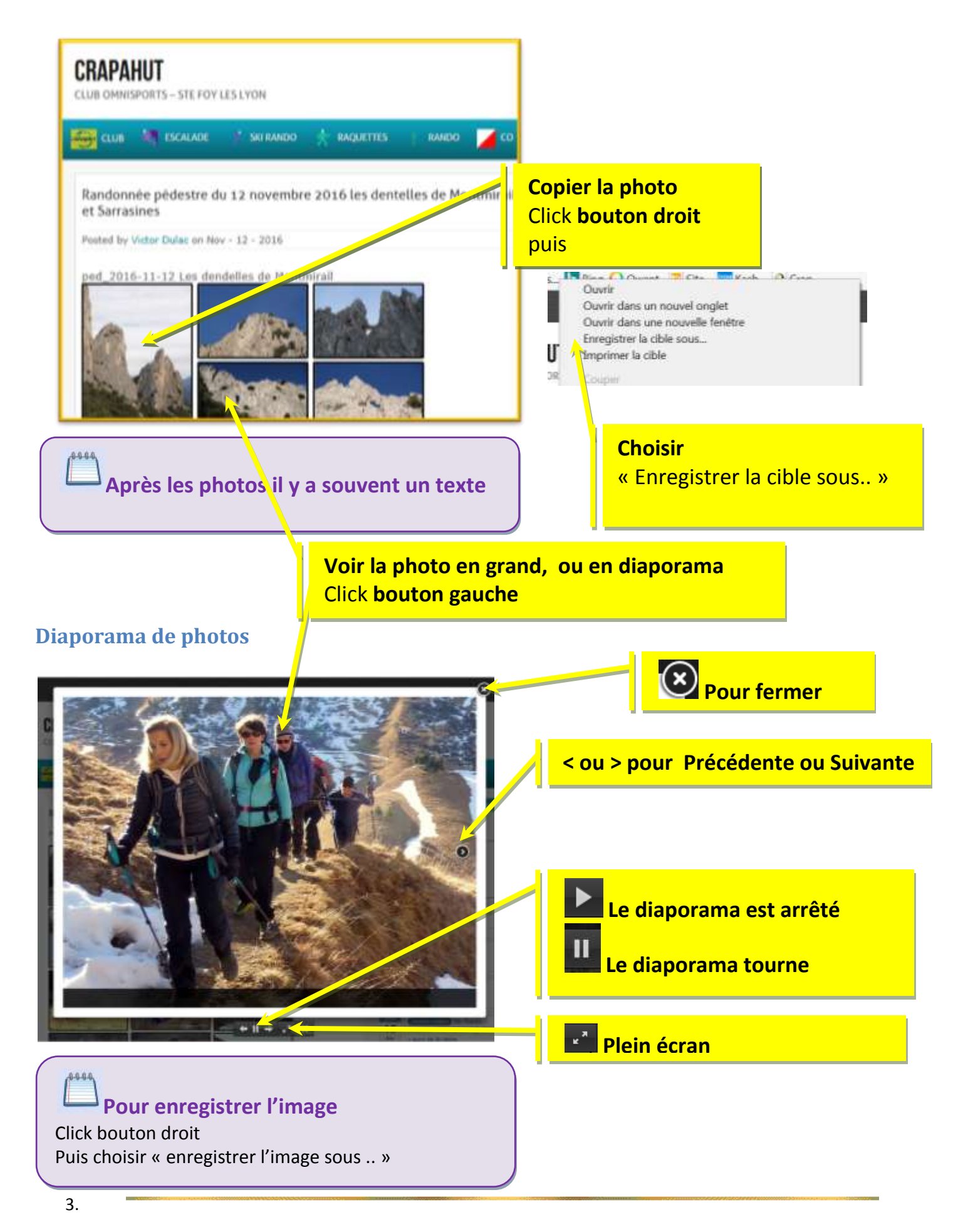